## **PROMPT for Dynamic Documentation Notes**

When in the Oncology Navigator Case Summary Note, you will need to create an autotext to pull in the results of the surveys. This can be done by choosing the icon outlined below to manage your autotexts.

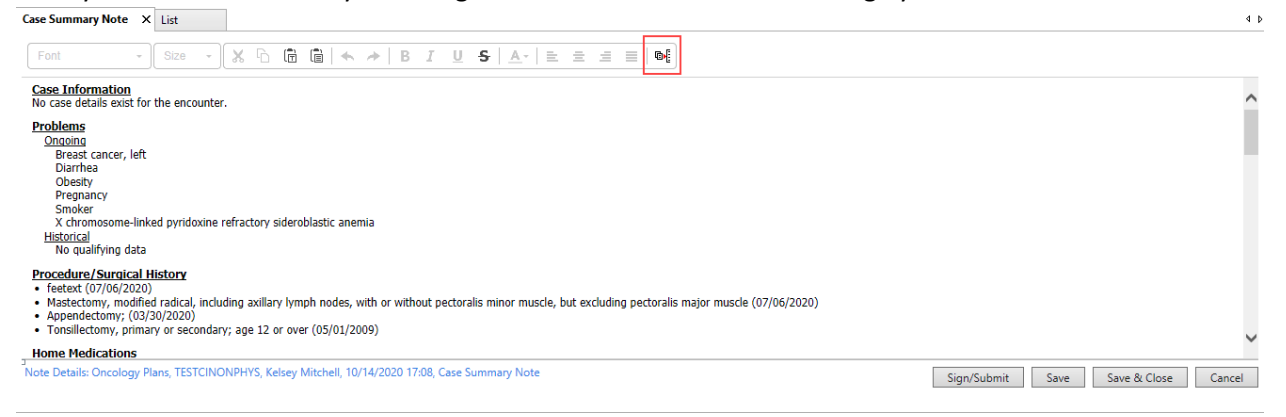

When you choose that icon, you will have a new window open. In that window, select the blue plus sign.

| Ø(                                                 | Manage Auto Text     | - 🗆 🗙                        |
|----------------------------------------------------|----------------------|------------------------------|
| My Phrases Public Phrases                          |                      | Show Auto Text Notifications |
| + Q Search Auto Text                               | Edt Duplicate Delete |                              |
| Abbreviation   Description   No phrases available. |                      |                              |
|                                                    | Auto Text Phrase     |                              |
|                                                    |                      |                              |
|                                                    |                      |                              |
|                                                    |                      |                              |
|                                                    |                      |                              |
|                                                    |                      |                              |
| Previous Next                                      |                      |                              |
|                                                    |                      |                              |

In the next window that opens, enter a name and description for this autotext. We recommend using the \$ special character to create this autotext as the first character like below. From there you will choose the icon the arrow is pointing indicating below.

| Ø(           | Manage Auto Text                       | - 🗆 🗙                        |
|--------------|----------------------------------------|------------------------------|
| Abbreviation | Description                            | Show Auto Text Notifications |
| \$PROMPT     | Carevive PRO information               | Show Advanced View           |
| Font - Siz   | ······································ |                              |
|              |                                        |                              |
|              |                                        |                              |
|              |                                        |                              |
|              |                                        | Save Cancel                  |

In the next window, search for PROmPt and select each option listed. You will need to insert them individually. Select PROmPt Alert first then select Insert. Next, repeat the steps to add PROmPt Symptoms.

| ®•[               |                | Insert Templates/Tokens – 🗆 🗙                                                                                                    |
|-------------------|----------------|----------------------------------------------------------------------------------------------------|
| PROm              | ×              | Patient: UPGRADE, TKIONE Encounter FIN: 680662840228                                                                                                    |
| Name              | ▲ Туре ≎       | PROMPT Alerts(Last 30 Days)                                                                                                    |
| - PROmPt Alerts   | Smart Template | Anxiety: Severe (09/25/20)<br>Diambea: Severe (10/13/20)                                                                                                    |
| - PROmPt Symptoms | Smart Template | Constipation : Severe (10/13/20)                                                                                                    |
| Previous 1 Next   |                | Fair       Severe (10/13/20)         Shortness of Breath:       Severe (10/13/20)         Insonnia:       Severe (10/13/20)         Neuropathy:       Severe (10/13/20)         Uninary Problems:       Severe (10/13/20)         Decreesed Appetite:       Severe (10/13/20)         Decreesed Appetite:       Severe (10/13/20)         Mouth/Throat Sures:       Severe (10/13/20)         Passet:       Present (10/13/20)         FastH:       Present (10/13/20)         FastH:       Present (10/13/20)         FastH:       Present (10/13/20)         FastH:       Present (10/13/20)         FastH:       Severe (10/13/20)         FastH:       Severe (10/13/20)         FastH:       Severe (10/13/20)         FastH:       Severe (10/25/20)         Fatigue:       Severe (09/25/20) |
|                   |                | Insert Cancel                                                                                                    |

Once you complete adding both options, your window should look like the one below. To get them stacked on top of each other you will need to select enter after the PROmPt Alerts text. Finally choose **Save**.

|                   |                          | Manage Auto Text | - 🗆                       |
|-------------------|--------------------------|------------------|---------------------------|
| breviation        | Description              |                  | Show Auto Text Notificati |
| PROMPT            | Carevive PRO information |                  | Show Advanced V           |
| Font -            | Size → 🗶 ि 🛱   🛧 →   I   |                  |                           |
| I - PROmPt Alerts | ]<br>toms ]              |                  |                           |
| 圖[- FKOIIFt Sympi |                          |                  |                           |
|                   |                          |                  |                           |
|                   |                          |                  |                           |
|                   |                          |                  |                           |
|                   |                          |                  |                           |
|                   |                          |                  |                           |
|                   |                          |                  |                           |
|                   |                          |                  |                           |
|                   |                          |                  |                           |
|                   |                          |                  |                           |
|                   |                          |                  |                           |
|                   |                          |                  |                           |
|                   |                          |                  |                           |
|                   |                          |                  | Save Cancel               |

You will return to this window and see your newly created autotext. You may close this window with the red X in the top right. Next you will need to add the autotext to a free text section of your note. The only free text section today is the Progress Note section. Enter the \$ special character and your \$PROmPt autotext will appear. Tap the enter key to have it appear.

| Case Summary Note X                                                                                         | List                                         |                              |                                              |   |  |             |      |              | 4      |
|----------------------------------------------------------------------------------------------------|----------------------------------------------|------------------------------|----------------------------------------------|---|--|-------------|------|--------------|--------|
| Tahoma -                                                                                                    | 9 - % 6 6                                    | `                            | <u>U</u> <del>S</del> <u>A</u> - <u></u> = = | t |  |             |      |              |        |
| comments:                                                                                                   |                                              |                              |                                              |   |  |             |      |              |        |
| Goal: CC will educate the patient and/or family or<br>the importance of a high<br>protein/high caloric diet | he <b>Start Date:</b> SEP. 02, 20.<br>1<br>h | 20 Target: SEP. 17, 2020     | Status: Progressing                          |   |  |             |      |              | ^      |
| <i>Barriers: (</i><br><i>Comments:</i><br>Intervention                                                      | Cultural/Spiritual, Financial, Fo            | unctional status impairment  | Owner                                        |   |  |             |      |              |        |
| adding intervention                                                                                         | n                                            |                              |                                              |   |  |             |      |              |        |
| pr <mark>\$PROMPT</mark> e                                                                                  |                                              |                              |                                              |   |  |             |      |              |        |
| Communication Even<br>No communication even                                                                 | <u>its</u><br>nts have been documented.      |                              |                                              |   |  |             |      |              | ~      |
| Note Details: Oncology P                                                                                    | lans, TESTCINONPHYS, Kelsey                  | y Mitchell, 10/14/2020 17:08 | , Case Summary Note                          |   |  | Sign/Submit | Save | Save & Close | Cancel |

After enter is selected, your note should look like the screen below if the patient has any data to pull in. You can still type into the Progress Note section if you would like.

| Case Summary Note 🚿  | List      |                 |          |        |     |    |          |              |            |   |   |   |    |     |
|----------------------|-----------|-----------------|----------|--------|-----|----|----------|--------------|------------|---|---|---|----|-----|
| Tahoma -             | 9         | • 🗙             | 66       |        | × + | BI | <u>U</u> | <del>S</del> | <u>A</u> - | E | Ξ | ≡ | ≣∣ | @•[ |
| Progress Note        |           | _               |          |        |     |    |          |              |            |   |   |   |    |     |
| PROMPT Alerts(Last   | 30 Days   |                 |          |        |     |    |          |              |            |   |   |   |    |     |
| Anxiety : Severe     | (09/2     | 5/20)           |          |        |     |    |          |              |            |   |   |   |    |     |
| Diarrhea : Sever     | e (10/    | 13/20)          |          |        |     |    |          |              |            |   |   |   |    |     |
| Constipation : Se    | vere (    | [10/13/20]      | )        |        |     |    |          |              |            |   |   |   |    |     |
| Pain : Severe        | (10/13/2) | 0)              |          |        |     |    |          |              |            |   |   |   |    |     |
| Nausea : Severe      | (10/13    | 3/20)           |          |        |     |    |          |              |            |   |   |   |    |     |
| Shortness of Breath  | : Seve    | re (10          | /13/20)  |        |     |    |          |              |            |   |   |   |    |     |
| Insomnia : Seve      | re (10)   | /13/20)         |          |        |     |    |          |              |            |   |   |   |    |     |
| Neuropathy : Sev     | ere (1    | 10/13/20)       |          |        |     |    |          |              |            |   |   |   |    |     |
| Urinary Problems :   | Severe    | (10/1           | 3/20)    |        |     |    |          |              |            |   |   |   |    |     |
| Fever : Present      | (10/13    | 3/20)           |          |        |     |    |          |              |            |   |   |   |    |     |
| Decreased Appetite   | : Sever   | re (10/         | 13/20)   |        |     |    |          |              |            |   |   |   |    |     |
| Mouth/Throat Sores   | : Seve    | e <b>re</b> (09 | /25/20)  |        |     |    |          |              |            |   |   |   |    |     |
| RASH : Present       | (09/25    | 5/20)           |          |        |     |    |          |              |            |   |   |   |    |     |
| Depression/Sadness   | : Seve    | ere (09         | )/25/20) |        |     |    |          |              |            |   |   |   |    |     |
| Fatique : Severe     | (09/2     | 5/20)           |          |        |     |    |          |              |            |   |   |   |    |     |
| PROMPT Symptoms      | Last 30   | Days)           |          |        |     |    |          |              |            |   |   |   |    |     |
| Constipation Score : | Sever     | re (10          | )/12/20) |        |     |    |          |              |            |   |   |   |    |     |
| Cough Score : Se     | vere      | (10/12/2        | .0)      |        |     |    |          |              |            |   |   |   |    |     |
| Decreased Appetite   | Score :   | Severe          | (10/12   | 2/20)  |     |    |          |              |            |   |   |   |    |     |
| Diarrhea Score :     | Severe    | (10/12          | /20)     |        |     |    |          |              |            |   |   |   |    |     |
| Fever Score : Yes    | s (10)    | /12/20)         |          |        |     |    |          |              |            |   |   |   |    |     |
| Frequent Urination S | core : 3  | Severe          | (10/12   | /20)   |     |    |          |              |            |   |   |   |    |     |
| Insomnia Score :     | Severe    | (10/1           | 2/20)    |        |     |    |          |              |            |   |   |   |    |     |
| Nausea Score : So    | evere     | (10/12/2        | 20)      |        |     |    |          |              |            |   |   |   |    |     |
| Numbness & Tinglin   | g Score : | Severe          | e (10/   | 12/20) |     |    |          |              |            |   |   |   |    |     |